# LAMPIRAN

# Lampiran 1 Daftar Riwayat Hidup

| Nama                  | : Muhammad Naufal Fadhillah                 |
|-----------------------|---------------------------------------------|
| Jenis Kelamin         | : Laki-laki                                 |
| Tempat, Tanggal Lahir | : Jakarta, 9 November 1998                  |
| Kewarganegaraan       | : Indonesia                                 |
| Status Perkawinan     | : Belum Menikah                             |
| Agama                 | : Islam                                     |
| Kesehatan             | : Baik                                      |
| Alamat Lengkap        | : Puri Gading Alam Raya 2 Blok D4 No 1      |
|                       | RT 005 RW 009. Kel. Jatimelati. Kec. Pondok |
|                       | Melati. Kota Bekasi, Jawa Barat.            |
| Nomot Telepon         | : 089620595294                              |

## PENDIDIKAN FORMAL

| 2004 - 2010     | : SDIT Yasfi Kota Bekasi |
|-----------------|--------------------------|
| 2010 - 2013     | : MTsN 29 Jakarta        |
| 2013 - 2016     | : SMKN 24 Jakarta        |
| 2016 - Sekarang | : Universitas Esa Unggul |

65

Univers Esa

#### Lampiran 2 Hasil Wawancara

Narasumber : Riza Anshari (Chief Technology Officer PT. Trimitra Cipta Solusi)

- 1. Kapan MobilCantik dibuat ? MobilCantik dibuat sekitar pertengahan tahun 2007-2008.
- 2. Apakah MobilCantik merupakan layanan yang gratis? Awalnya MobilCantik dibuat dengan layanan yang berbayar, dimana pengguna mendaftar lalu membayar sejumlah biaya sehingga iklan tersebut dapat tayang dalam waktu tertentu. Lalu setelah beberapa bulan MobilCantik dibuat menjadi layanan gratis.
- Dengan bahasa & teknologi apa MobilCantik dibuat? Teknologinya menggunakan bahasa PHP. PHP native yang tidak menggunakan framework. Dibangun dengan pendekatan monolitik. Karena waktu itu framework belum terkenal seperti saat ini. Databasenya menggunakan MySQL.
- 4. Apa saja fitur yang tersedia pada MobilCantik secara umumnya? MobilCantik itu merupakan sarana untuk mengiklankan mobil, mobil bekas terutama. Tetapi juga tidak menutup kemungkinan mobil baru juga diiklankan. Yang membedakan dengan yang lain adalah kalua di MobilCantik itu tidak perlu mendaftar. Tidak ada istilah member area disana. Jadi pengguna untuk mengiklankan mobilnya cukup memasukkan email, serta informasi mengenai mobil dan nomor yang dapat dihubungi, lalu nanti sistem akan mengirimkan kode acak untuk dijadikan sebagai kode yang digunakan pada saat ingin menutup iklan tersebut. Tidak ada proses pendaftaran, jadi sederhana.
- 5. Pada penelitian ini saya (peneliti) berencana untuk melakukan porting MobilCantik ke dalam suatu bentuk Web Service. Apakah hal tersebut bisa menjawab permasalahan ketika PT. Trimitra ingin membangun MobilCantik ke *platform* lain?

Oh iya, karena kan biasanya kita mau membuat *platform* lain misal ke iOS atau *android* harus ada Web Service-nya. Sebenarnya bisa langsung tembak ke *database*, ya tapikan kaidah nya tidak seperti itu. Jika dilakukan seperti itu aplikasi clientnya akan jadi besar (size file), jadi besar di sisi clientnya. Karena nanti bisnis logic nya bukan di server jadinya, tetapi ada di client. Masing-masing aplikasi client di *platform* lain harus menulis ulang bisnis logic yang sama.

Selain itu juga akan mengurangi waktu pengembangan karena sudah punya bisnis logic yang bisa langsung diimplementasi ke *platform* yang akan dibuat.

6. Misal jika MobilCantik nanti sudah punya *Web Service*, apakah PT. Trimitra dapat mengurangi biaya pengembangan ketika ingin membuat MobilCantik ke *platform* lainnya?

Ya pasti bisa berkurang, karena nanti pasti dengan dibangunnya *Web Service*, klien (aplikasi) *Android* atau iOS akan lebih kurus yang berarti pembangunan aplikasi akan jadi lebih simpel, otomatis nanti biaya developmentnya juga akan berkurang.

sa Unggul

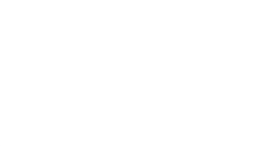

**ESA UNG** GU

#### Lampiran 3 Schema DB

1. Prototipe Schema 1

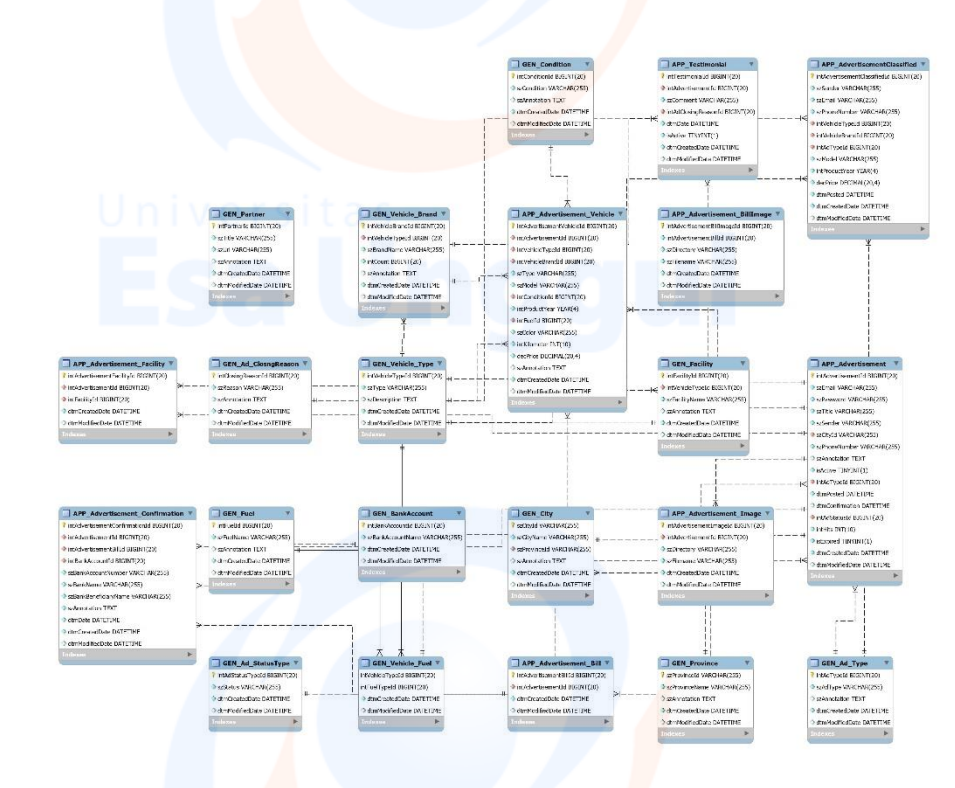

#### Hasil ulasan

#### [SKRIPSI] Naufal - PROTOTIPE DATABASE MOBIL CANTIK 001

Riza Anshari <riza@trimitrasolusi.co.id> Kepada: ナウファルNaufal <naufal.riasgremory@gmail.com>

#### [Kutipan teks disembunyikan] Halo Naufal,

Database sudah diperiksa. Secara umum sudah ok, tapi ada sedikit catatan. Lihat gambar.

Typo. Periksa lagi yang lain.

GEN\_Ad\_ClosngReason 

IntClosingReason 
Structure 
Structure 
Structure 
Structure 
Structure 
Structure 
Structure 
Structure 
Structure 
Structure 
Structure 
Structure 
Structure 
Structure 
Structure 
Structure 
Structure 
Structure 
Structure 
Structure 
Structure 
Structure 
Structure 
Structure 
Structure 
Structure 
Structure 
Structure 
Structure 
Structure 
Structure 
Structure 
Structure 
Structure 
Structure 
Structure 
Structure 
Structure 
Structure 
Structure 
Structure 
Structure 
Structure 
Structure 
Structure 
Structure 
Structure 
Structure 
Structure 
Structure 
Structure 
Structure 
Structure 
Structure 
Structure 
Structure 
Structure 
Structure 
Structure 
Structure 
Structure 
Structure 
Structure 
Structure 
Structure 
Structure 
Structure 
Structure 
Structure 
Structure 
Structure 
Structure 
Structure 
Structure 
Structure 
Structure 
Structure 
Structure 
Structure 
Structure 
Structure 
Structure 
Structure 
Structure 
Structure 
Structure 
Structure 
Structure 
Structure 
Structure 
Structure 
Structure 
Structure 
Structure 
Structure 
Structure 
Structure 
Structure 
Structure 
Structure 
Structure 
Structure 
Structure 
Structure 
Structure 
Structure 
Structure 
Structure 
Structure 
Structure 
Structure 
Structure 
Structure 
Structure 
Structure 
Structure 
Structure 
Structure 
Structure 
Structure 
Structure 
Structure 
Structure 
Structure 
Structure 
Structure 
Structure 
Structure 
Structure 
Structure 
Structure 
Structure 
Structure 
Structure 
Structure 
Structure 
Structure 
Structure 
Structure 
Structure 
Structure 
Structure 
Structure 
Structure 
Structure 
Structure 
Structure 
Structure 
Structure 
Structure 
Structure 
Structure 
Structure 
Structure 
Structure 
Structure 
Structure 
Structure 
Structure 
Structure 
Structure 
Structure 
Structure 
Structure 
Structure 
Structure 
Structure 
Structure 
Structure 
Structure 
Structure 
Structure 
Structure 
Structure 
Structure 
Structure 
Structure 
Structure 
Structure 
Structure 
Structure 
Structure 
Stru

APP\_Advertisement\_Facility |
intAdvertisementFacility1 BlqUNT(20)
intAdvertisementId BIGINT(20)
intFacility1d BIGINT(20)
dtmcFeatedDate DATETIME
dtmcModifiedDate DATETIME

Sebaiknya sesuaikan namanya menjadi: intAdFacilityId.

Periksa lagi nama field-field yg lain, di table-table yang lain juga.

> Supaya nama tabel lebih sederhana, sebaiknya diubah jadi: EES\_AdFacility.

Cek lagi nama tabel yang lain. Terapkan aturan yang sama.

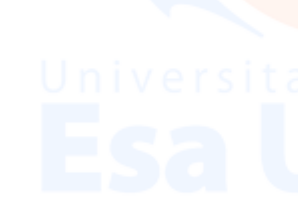

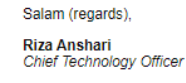

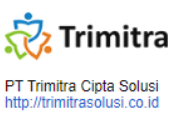

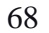

## 2. Prototipe Schema 2

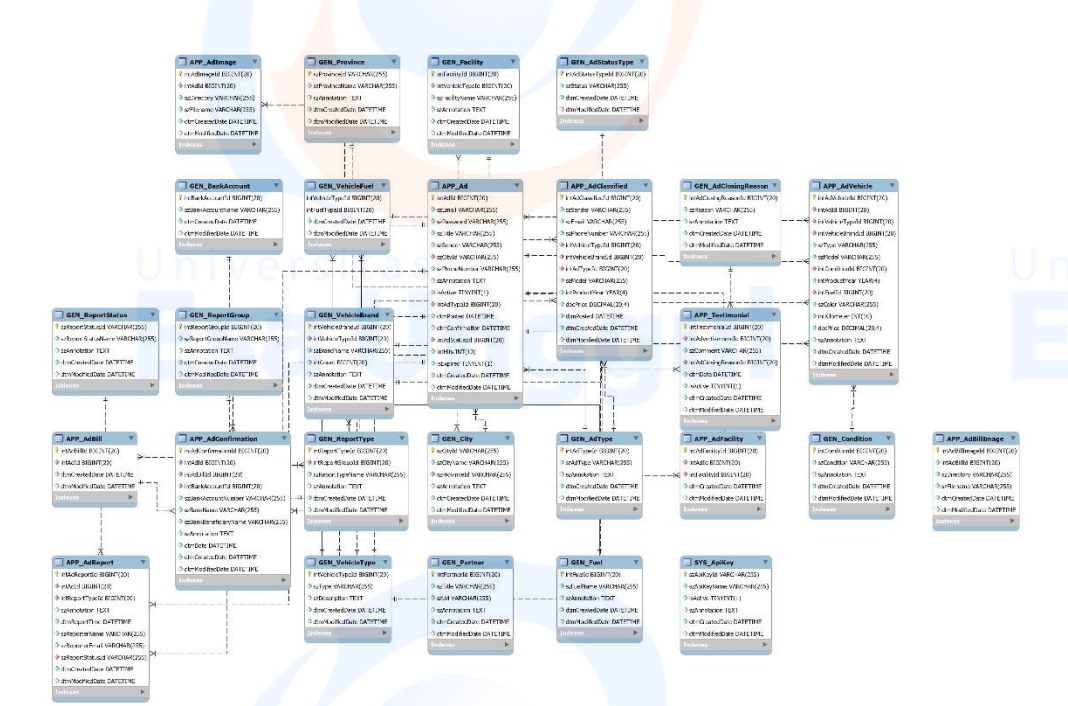

#### Hasil ulasan

#### Halo Naufal,

Desain database terbaru yang dikirim sudah diperiksa. Sepertinya sudah bisa langsung masuk development. Kekurangan mungkin nanti bisa ditambahkan sambil berjalannya proses development.

Salam (regards), Riza Anshari Chief Technology Officer

PT Trimitra Cipta Solusi

ease consider y

**\*** 

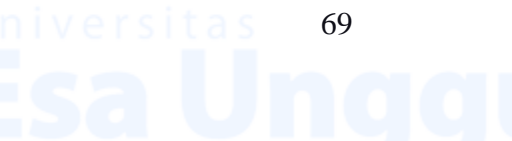

Esa l

APP\_A

ale DATETIME reatedDate DATETIN odifiedDate DATETII

APP\_Ad

intAdStatusTyp intHits INT(10)

upild BIGINT(20

Indvatel BEGINT(20)
 szEmail VARCHAR(255
 szPossword VARCHAR
 szTille VVRCHAR(255)

#### 3. Final Schema DB

ATETIME

APP\_Ter

ve TIN/INT(1)

GEN\_Partner V
IntPartnerIcl BIGINT(20)

NT(20)

damModif.edDate.DATETIM

seturi VARCHAR(255)

GEN A

GEN\_

APP\_Ad

Add BIGINT(20)

er INT(10)

saFacilityName WARCHAR(2) seAnnotation TEXT dmCroatedDate DATETIME > dmModiFiedDate DATETIME

SYS I

Skema ini menambahkan tabel User untuk admin sehingga beberapa API memiliki pengamanan dimana hanya autentikasi admin saja yang dapat memanggil API tersebut. Perubahan ini terjadi ketika sedang melakukan pembuatan API.

# gul

sitas 70

Universita Esa l

## Lampiran 4 API Blue Print

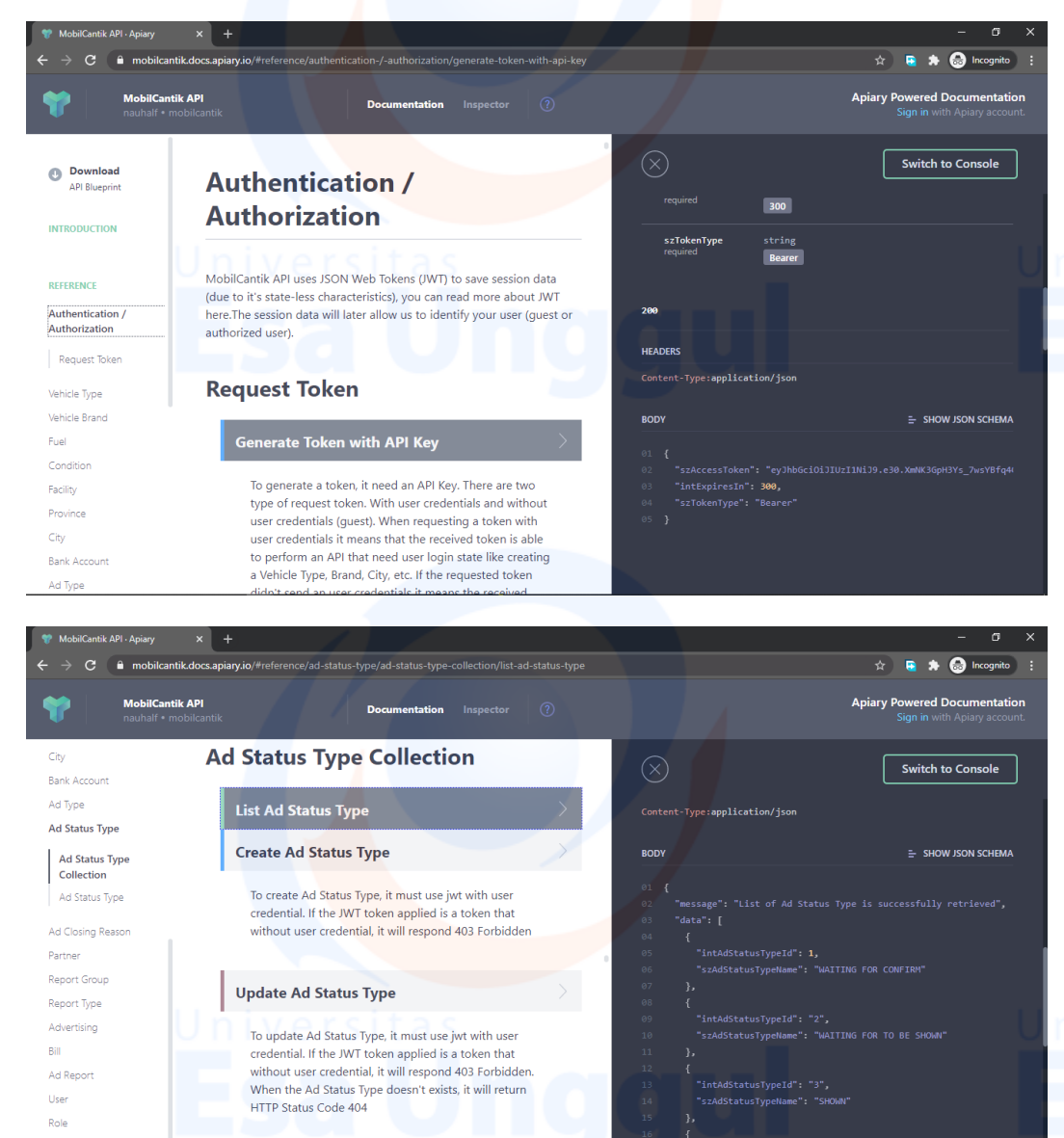

#### Hasil ulasan

Delete Ad Status Type

| [SKRIPSI] Naufal - PROTOTIPE API BLUEPRINT MOBILCANTIK 001                                                                                                    |
|----------------------------------------------------------------------------------------------------|
| Riza Anshari<br>Kepada: ナウファji/Naufal «naufariasogremory@gmail.com>                                                                                                    |
| Punpan takis disemburyikan]                                                                                                    |
| Halo Naufal,                                                                                                    |
| Sepertinya sudah bisa dilanjutkan dulu. Nanti kita lihat hasilnya satu persatu setelah API diimplementasikan.                                                                                                    |
| Catatan:                                                                                                    |
| 1. Sebalinya sever tidak mengembalikan kembalian berupa pesan error, tapi cukup mengembalikan error codenya saja. Client bebas menerjemahkan seperti apapun pesan error yang diterima dari server asalkan sesuai dengan dokumentasi error code<br>2. Datam fundisi apapun, ketika menerima request dan server bisa merespon, server sebalinya selalu mengrimikan respon dengan dimenyertakan error code. |
| -                                                                                                    |
| Salam (regards),                                                                                                    |
| Riza Anshari                                                                                                    |
| 🔅 Trimitra                                                                                                    |
| PT Timitra Cipta Solusi<br>http://timitrasolusi.co.id                                                                                                    |
| Please consider your environmental responsibility. Before printing this email.                                                                                                    |
|                                                                                                    |

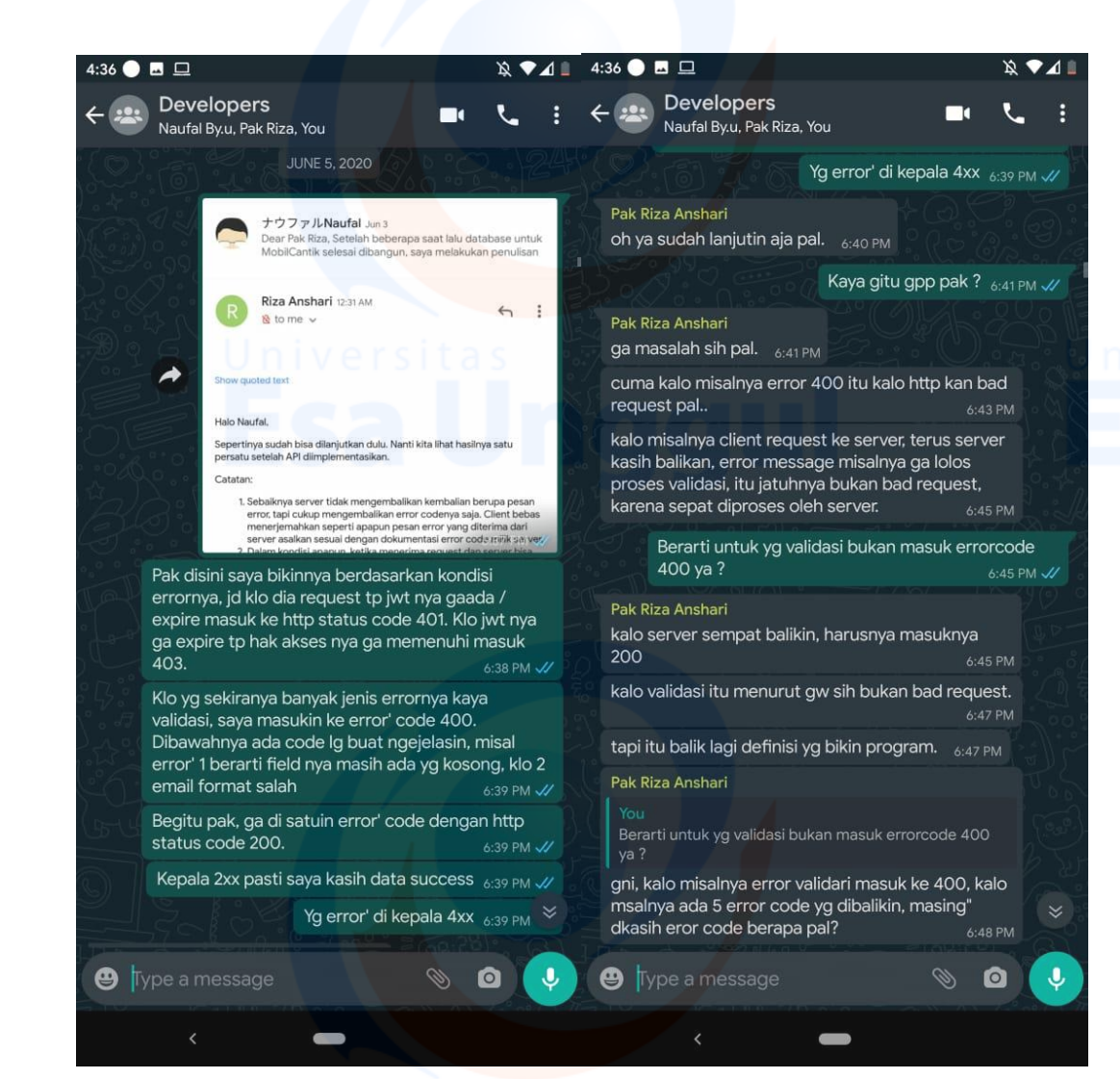

# Esa Unggul

versitas 72

Universita Esa U

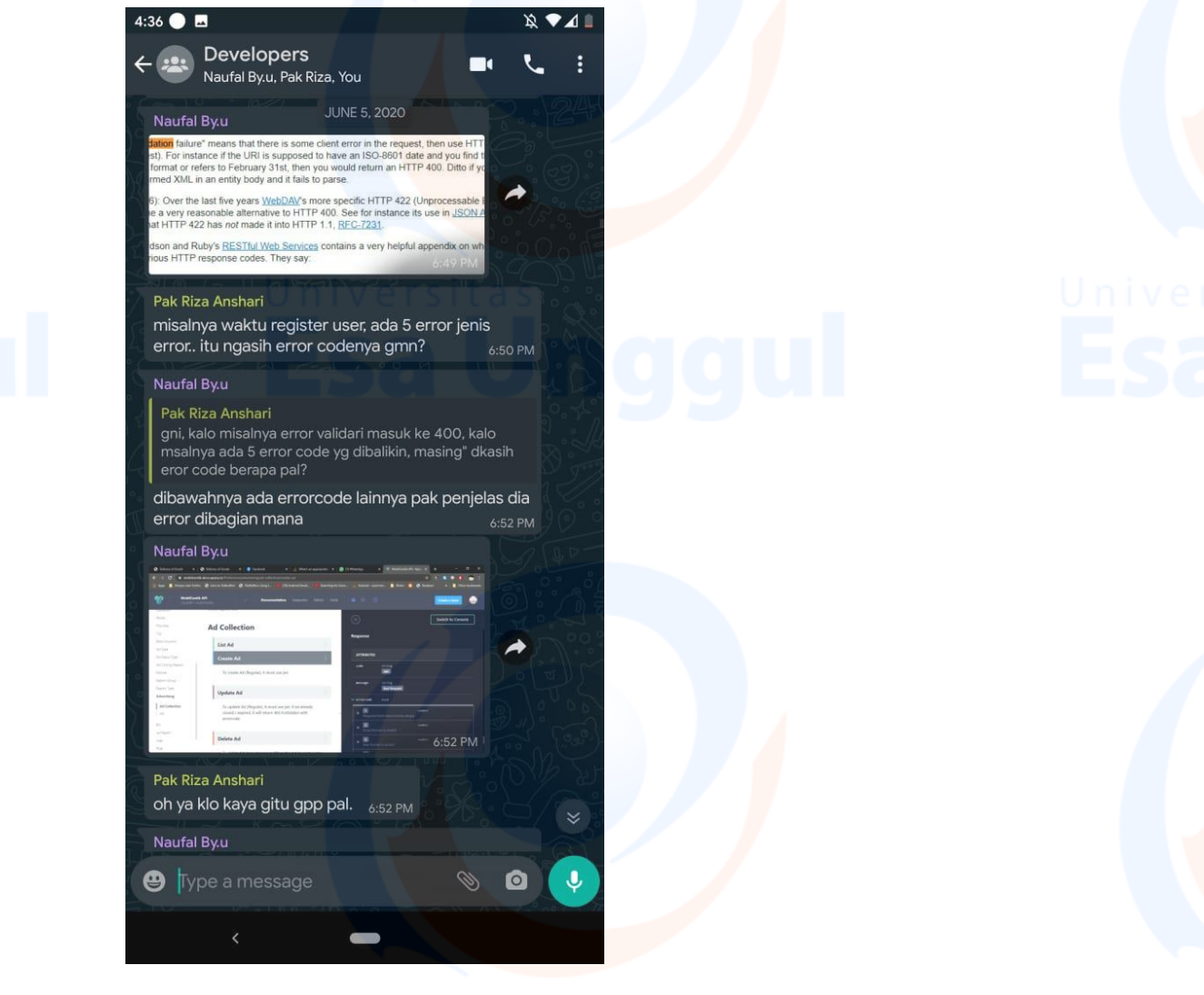

# iversitas Isa Unggul

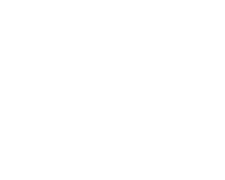

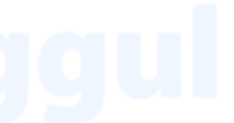

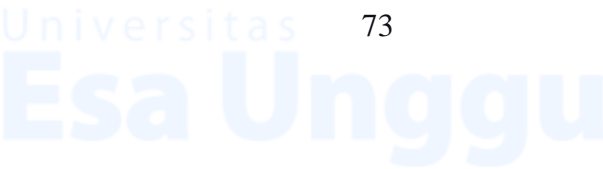

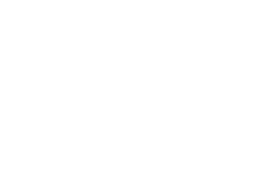

# Lampiran 5 Black Box Testing

| No | Fungsi      | Langkah – Langkah                      | Hasil vang  | Hasil        |
|----|-------------|----------------------------------------|-------------|--------------|
|    | 8           |                                        | diharapkan  | Aktual       |
|    |             |                                        | 1           |              |
| 1  | [AUTH]      | -Masukkan URL "~/v1/request-token"     | HTTP Status | HTTP         |
|    | Request     |                                        | Code 200 &  | Status       |
|    | Token       | -Memasukkan Request Body (API Key,     | Response    | Code 200     |
|    |             | Osername, password)                    | JWT Token   | &            |
|    |             | -Memilih HTTP Verb POST                |             | Response     |
|    |             |                                        |             | JWI<br>Token |
|    |             | -Jalankan Request                      |             | TOKCH        |
| 2  | [VehicleTyp | -Masukkan URL "~/v1/vehicletypes"      | HTTP Status | HTTP         |
|    | e] List All |                                        | Code 200 &  | Status       |
|    |             | -Memasukkan Bearer Token ke Header     | Response    | Code 200     |
|    |             | -Memilih HTTP Verb GET                 | Vehicle     | &            |
|    |             |                                        | Type List   | Response     |
|    |             | -Jalankan Request                      |             | Vehicle      |
|    |             |                                        |             | I ype List   |
|    |             |                                        |             |              |
| 3  | [VehicleTyp | -Masukkan URL "~/v1/vehicletypes"      | HTTP Status | HTTP         |
|    | e] Create   |                                        | Code 201    | Status       |
|    | Vehicle     | -Memasukkan Bearer Token Admin ke      |             | Code 201     |
|    | Туре        | Header                                 |             |              |
|    |             | -Memasukkan Request Body (Vehicle Type |             |              |
|    |             | Name & Annotation)                     |             |              |
|    |             |                                        |             |              |
|    | Uni         | -Memilin HTTP verb POST                |             | 0            |
|    |             | -Jalankan Request                      |             |              |
|    |             |                                        |             |              |
|    |             |                                        |             |              |
| 4  | [VehicleTyp | -Masukkan URL "~/v1/vehicletypes"      | HTTP Status | HTTP         |
|    | e] Update   | Mamagulitan Daaran Takan Admin ka      | Code 200    | Status       |
|    | Vehicle     | -Memasukkan Bearer Token Admin ke      |             | Code 200     |
|    | Гуре        |                                        |             |              |
|    |             | -Memasukkan Request Body (Vehicle Type |             |              |
|    |             | Id, Name & Annotation)                 |             |              |
|    |             | -Memilih HTTP Verb PATCH               |             |              |
|    |             | -Jalankan Request                      |             |              |
|    |             |                                        |             |              |
|    |             |                                        |             |              |
|    |             |                                        |             |              |

Esa

| 5 | [VehicleTyp      | -Masukkan URL "~/v1/vehicletypes/{id}"   | HTTP Status | HTTP             |
|---|------------------|------------------------------------------|-------------|------------------|
|   | e] Delete        | Memasukkan Bearer Token Admin ke         | Code 200    | Status           |
|   | Vehicle          | Header                                   |             | Code 200         |
|   | Type             |                                          |             |                  |
|   |                  | -Memasukkan {id} dengan id vehicle type  |             |                  |
|   |                  | yang ad <mark>a dan belum dipakai</mark> |             |                  |
|   |                  | -Memilih HTTP Verb DELETE                |             |                  |
|   | Uni              | -Jalankan Request                        |             | U                |
|   | E                | sa Unggu                                 |             |                  |
| 6 | [VehicleTyp      | -Masukkan URL "~/v1/vehicletype/{id}"    | HTTP Status | HTTP             |
|   | e] Single        | Mamaguldan Daara Tahan ka Usadan         | Code 200 &  | Status           |
|   | Vehicle          | -Memasukkan bearer Token ke neader       | Respon      | Code 200         |
|   | Туре             | -Memasukkan {id} dengan id vehicle type  | Vehicle     | & Respon         |
|   |                  | yang ada                                 | Type        | Type             |
|   |                  | -Memilih HTTP Verb GET                   |             | - ) [ ]          |
|   |                  | - Jalankan request                       |             |                  |
| 7 | [VehicleBra      | -Masukkan URL                            | HTTP Status | HTTP             |
| , | nd] List All     | "~/v1/vehiclebrands?vehicletype_id={id}" | Code 200 &  | Status           |
|   | Vehicle          |                                          | Response    | Code 200         |
|   | Brand            | -Memasukkan Bearer Token ke Header       | Vehicle     | &                |
|   |                  | -Memasukkan {id} dengan id vehicle type  | Brand       | Response         |
|   |                  | yang ada / dikosongkan                   |             | Vehicle<br>Brand |
|   |                  | -Memilih HTTP Verb GET                   |             | Drand            |
|   | Uni              | - Jalankan request                       |             | U                |
|   |                  | Julinkan request                         |             |                  |
| 8 | [VehicleBra      | -Masukkan URL "~/v1/vehiclebrands"       | HTTP Status | HTTP             |
|   | nd] Create       | Memasukkan Bearer Tokon Admin ka         | Code 201    | Status           |
|   | Vehicle          | Header                                   |             | Code 201         |
|   | Brand            |                                          |             |                  |
|   |                  | -Memasukkan Request Body (Vehicle Type   |             |                  |
|   |                  | Id, Brand Name & Annotation)             |             |                  |
|   |                  | -Memilih HTTP Verb POST                  |             |                  |
|   |                  | -Jalankan request                        |             |                  |
| 0 | [VehicleBra      | -Masukkan URL "~/v1/vehiclebrands"       | HTTP Status | НТТР             |
| 7 | nd] Update       |                                          | Code 200    | Status           |
|   |                  | Memosukkan Bearer Token Admin ke         |             | G 1 200          |
|   | Vehicle          | -Weinasukkan Dearer Token Aumin ke       |             | Code 200         |
|   | Vehicle<br>Brand | Header                                   |             | Code 200         |

| 10 | [VehicleBra<br>nd] Delete<br>Vehicle<br>Brand | <ul> <li>-Memasukkan Request Body (Vehicle Type<br/>Id, Brand Id, Brand Name &amp; Annotation)</li> <li>-Memilih HTTP Verb PATCH</li> <li>Jalankan request</li> <li>-Masukkan URL<br/>"~/v1/vehiclebrands/{id}"</li> <li>-Memasukkan Bearer Token Admin ke<br/>Header</li> <li>-Memasukkan {id} dengan id vehicle<br/>brand yang ada dan belum dipakai</li> <li>-Memilih HTTP Verb DELETE</li> <li>-Jalankan request</li> </ul> | HTTP Status<br>Code 200                                | HTTP<br>Status<br>Code 200                                |
|----|-----------------------------------------------|----------------------------------------------------------------------------------------------------|--------------------------------------------------------|-----------------------------------------------------------|
| 11 | [VehicleBra<br>nd] Single<br>Vehicle<br>Brand | -Masukkan URL "~/v1/vehiclebrand/{id}"<br>-Memasukkan Bearer Token ke Header<br>-Memasukkan {id} dengan id vehicle brand<br>yang ada<br>-Memilih HTTP Verb GET<br>- Jalankan request                                                                                                    | HTTP Status<br>Code 200 &<br>Respon<br>Vehicle<br>Type | HTTP<br>Status<br>Code 200<br>& Respon<br>Vehicle<br>Type |
| 12 | [Fuel] List<br>All Fuel                       | -Masukkan URL "~/v1/fuels"<br>-Memasukkan Bearer Token ke Header<br>-Memilih HTTP Verb GET<br>- Jalankan request                                                                                                    | HTTP Status<br>Code 200 &<br>Response<br>List Fuel     | HTTP<br>Status<br>Code 200<br>&<br>Response<br>List Fuel  |
| 13 | [Fuel]<br>Create Fuel                         | -Masukkan URL "~/v1/fuels"<br>-Memasukkan Bearer Token Admin ke<br>Header<br>-Memasukkan Request Body (Fuel Name &<br>Annotation)<br>-Memilih HTTP Verb POST<br>-Jalankan request                                                                                                    | HTTP Status<br>Code 201                                | HTTP<br>Status<br>Code 201                                |

Universita Esa l

| 14 | [Fuel]<br>Update Fuel          | -Masukkan URL "~/v1/fuels"<br>-Memasukkan Bearer Token Admin ke<br>Header<br>-Memasukkan Request Body (Fuel Id, Fuel<br>Name & Annotation)                                                                                                    | HTTP Status<br>Code 200                                  | HTTP<br>Status<br>Code 200                                     |
|----|--------------------------------|----------------------------------------------------------------------------------------------------|----------------------------------------------------------|----------------------------------------------------------------|
|    | Uni                            | -Memilin HTTP Verb PATCH<br>-Jalankan request                                                                                                    |                                                          | U                                                              |
| 15 | [Fuel]<br>Delete Fuel          | -Masukkan URL "~/v1/fuels/{id}"<br>-Memasukkan Bearer Token Admin ke<br>Header                                                                                                    | HTTP Status<br>Code 200                                  | HTTP<br>Status<br>Code 200                                     |
|    |                                | -Memasukkan {id} dengan id fuel yang<br>ada dan belum dipakai<br>-Memilih HTTP Verb DELETE<br>-Jalankan request                                                                                                    |                                                          |                                                                |
| 16 | [Fuel]<br>Single Fuel          | -Masukkan URL "~/v1/fuel/{id}"<br>-Memasukkan Bearer Token ke Header<br>-Memasukkan {id} dengan id fuel yang<br>ada.<br>-Memilih HTTP Verb GET<br>-Jalankan request                                                                                              | HTTP Status<br>Code 200 &<br>Response<br>Fuel            | HTTP<br>Status<br>Code 200<br>&<br>Response<br>Fuel            |
| 17 | [Fuel] List<br>Fuel<br>Mapping | <ul> <li>-Masukkan URL</li> <li>"~/v1/fuel_mapping?vehicletype_id={id}"</li> <li>-Memasukkan Bearer Token ke Header</li> <li>-Memasukkan {id} dengan id vehicle type yang ada / kosongkan.</li> <li>-Memilih HTTP Verb GET</li> <li>-Jalankan request</li> </ul> | HTTP Status<br>Code 200 &<br>Response<br>Fuel<br>Mapping | HTTP<br>Status<br>Code 200<br>&<br>Response<br>Fuel<br>Mapping |
| 18 | [Fuel] Map<br>Fuels by         | -Masukkan URL "~/v1/fuel_mapping"                                                                                                    | HTTP Status<br>Code 201 &<br>Response                    | HTTP<br>Status<br>Code 201                                     |

Universitas 77 Esaunggu

|    | Vehicle<br>Type                      | -Memasukkan Bearer Token Admin ke<br>Header<br>- Memasukkan Request Body (Vehicle<br>Type Id, List Fuel Id)<br>-Memilih HTTP Verb POST<br>-Jalankan request                                                                                                  | Fuel<br>Mapping                                            | &<br>Response<br>Fuel<br>Mapping                                 |
|----|--------------------------------------|----------------------------------------------------------------------------------------------------|------------------------------------------------------------|------------------------------------------------------------------|
| 19 | [Condition]<br>List All<br>Condition | -Masukkan URL "~/v1/conditions"<br>-Memasukkan Bearer Token ke Header<br>-Memilih HTTP Verb GET<br>- Jalankan request                                                                                                    | HTTP Status<br>Code 200 &<br>Response<br>List<br>Condition | HTTP<br>Status<br>Code 201<br>&<br>Response<br>List<br>Condition |
| 20 | [Condition]<br>Create<br>Condition   | -Masukkan URL "~/v1/conditions"<br>-Memasukkan Bearer Token Admin ke<br>Header<br>-Memasukkan Request Body (Condition<br>Name & Annotation)<br>-Memilih HTTP Verb POST<br>-Jalankan request                                                                  | HTTP Status<br>Code 201                                    | HTTP<br>Status<br>Code 201                                       |
| 21 | [Condition]<br>Update<br>Condition   | <ul> <li>-Masukkan URL "~/v1/conditions"</li> <li>-Memasukkan Bearer Token Admin ke<br/>Header</li> <li>-Memasukkan Request Body (Condition Id,<br/>Condition Name &amp; Annotation)</li> <li>-Memilih HTTP Verb PATCH</li> <li>-Jalankan request</li> </ul> | HTTP Status<br>Code 200                                    | HTTP<br>Status<br>Code 200                                       |
| 22 | [Condition]<br>Delete<br>Condition   | <ul> <li>-Masukkan URL "~/v1/conditions/{id}"</li> <li>-Memasukkan Bearer Token Admin ke<br/>Header</li> <li>Memasukkan {id} dengan id condition<br/>yang ada dan belum digunakan.</li> <li>-Memilih HTTP Verb DELETE</li> </ul>                             | HTTP Status<br>Code 200                                    | HTTP<br>Status<br>Code 200                                       |

|    |                                    | -Jalankan request                                                                                                    |                                                        |                                                                 |
|----|------------------------------------|----------------------------------------------------------------------------------------------------|--------------------------------------------------------|-----------------------------------------------------------------|
|    |                                    |                                                                                                    |                                                        |                                                                 |
| 23 | [Condition]<br>Single<br>Condition | <ul> <li>-Masukkan URL "~/v1/condition/{id}"</li> <li>-Memasukkan Bearer Token ke Header</li> <li>Memasukkan {id} dengan id condition yang ada.</li> <li>-Memilih HTTP Verb GET</li> </ul>           | HTTP Status<br>Code 200 &<br>Response<br>Condition     | HTTP<br>Status<br>Code 200<br>&<br>Response<br>Condition        |
|    |                                    | -Jalankan request                                                                                                    |                                                        |                                                                 |
| 24 | [Facility]<br>List All<br>Facility | <ul> <li>-Masukkan URL</li> <li>"~/v1/facilities?vehicletype_id={id}"</li> <li>-Memasukkan Bearer Token ke Header</li> <li>- Memasukkan {id} dengan id vehicle type yang ada / kosongkan.</li> </ul> | HTTP Status<br>Code 200 &<br>Response<br>List Facility | HTTP<br>Status<br>Code 200<br>&<br>Response<br>List<br>Facility |
|    |                                    | -Memilih HTTP Verb GET<br>-Jalankan request                                                                                                    |                                                        |                                                                 |
| 25 | [Facility]<br>Create<br>Facility   | -Masukkan URL "~/v1/facilities"<br>-Memasukkan Bearer Token Admin ke<br>Header<br>- Memasukkan Request Body (Facility                                                                                | HTTP Status<br>Code 201                                | HTTP<br>Status<br>Code 201                                      |
|    | Uni                                | Name, Annotation, Vehicle Type Id)<br>-Memilih HTTP Verb POST                                                                                                    |                                                        | U                                                               |
|    | E                                  |                                                                                                    |                                                        |                                                                 |
| 26 | [Facility]<br>Update<br>Facility   | -Masukkan URL "~/v1/facilities"<br>-Memasukkan Bearer Token Admin ke<br>Header                                                                                                    | HTTP Status<br>Code 200                                | HTTP<br>Status<br>Code 200                                      |
|    |                                    | - Memilih HTTP Verb PATCH                                                                                                    |                                                        |                                                                 |
|    |                                    | -Jalankan request                                                                                                    |                                                        |                                                                 |
| 27 | [Facility]<br>Delete<br>Facility   | -Masukkan URL "~/v1/facilities/{id}"<br>-Memasukkan Bearer Token Admin ke<br>Header                                                                                                    | HTTP Status<br>Code 200                                | HTTP<br>Status<br>Code 200                                      |

Universitas 79 ESA UNCICIU

|    |                                    | <ul> <li>Memasukkan {id} dengan facility id yang ada dan belum digunakan</li> <li>Memilih HTTP Verb DELETE</li> <li>Jalankan request</li> </ul>                                                                  |                                                           | LITTED                                                          |
|----|------------------------------------|----------------------------------------------------------------------------------------------------|-----------------------------------------------------------|-----------------------------------------------------------------|
| 28 | [Facility]<br>Single<br>Facility   | <ul> <li>Masukkan ORL *~/VI/facility/ {id}*</li> <li>Memasukkan Bearer Token ke Header</li> <li>Memasukkan {id} dengan facility id yang ada.</li> <li>Memilih HTTP Verb GET</li> <li>Jalankan Request</li> </ul> | Code 200 &<br>Response<br>Facility                        | Status<br>Code 200<br>&<br>Response<br>Facility                 |
| 29 | [Province]<br>List All<br>Province | -Masukkan URL "~/v1/provinces"<br>-Memasukkan Bearer Token ke Header<br>-Memilih HTTP Verb GET<br>-Jalankan Request                                                                                              | HTTP Status<br>Code 200 &<br>Response<br>List<br>Province | HTTP<br>Status<br>Code 200<br>&<br>Response<br>List<br>Province |
| 30 | [Province]<br>Single<br>Province   | -Masukkan URL "~/v1/province/{id}"<br>-Memasukkan Bearer Token ke Header<br>-Memasukkan {id} dengan id province<br>-Memilih HTTP Verb GET<br>-Jalankan Request                                                   | HTTP Status<br>Code 200 &<br>Response<br>Province         | HTTP<br>Status<br>Code 200<br>&<br>Response<br>Province         |
| 31 | [City] List<br>All City            | -Masukkan URL<br>"~/v1/cities?province_id={id}"<br>-Memasukkan Bearer Token ke Header<br>-Memasukkan {id} dengan id province<br>-Memilih HTTP Verb GET<br>-Jalankan Request                                      | HTTP Status<br>Code 200 &<br>Response<br>List City        | HTTP<br>Status<br>Code 200<br>&<br>Response<br>List City        |
| 32 | [City] List<br>All City            | -Masukkan URL "~/v1/city/{id}"<br>-Memasukkan Bearer Token ke Header<br>-Memasukkan {id} dengan id city yang<br>ada<br>-Memilih HTTP Verb GET                                                                    | HTTP Status<br>Code 200 &<br>Response<br>City             | HTTP<br>Status<br>Code 200<br>&<br>Response<br>City             |

|    |                                                  | -Jalankan Request                                                                                                    |                                                                 |                                                                    |
|----|--------------------------------------------------|----------------------------------------------------------------------------------------------------|-----------------------------------------------------------------|--------------------------------------------------------------------|
|    |                                                  |                                                                                                    |                                                                 |                                                                    |
| 33 | [Bank<br>Account]<br>List All<br>Bank<br>Account | -Masukkan URL "~/v1/bankaccounts"<br>-Memasukkan Bearer Token ke Header<br>-Memilih HTTP Verb GET<br>-Jalankan Request                                                                                                    | HTTP Status<br>Code 200 &<br>Response<br>All Bank<br>Account    | HTTP<br>Status<br>Code 200<br>&<br>Response<br>All Bank<br>Account |
| 34 | [Bank<br>Account]<br>Create Bank<br>Account      | <ul> <li>-Masukkan URL "~/v1/bankaccounts"</li> <li>-Memasukkan Bearer Token Admin ke<br/>Header</li> <li>-Memasukkan Request Body yang<br/>dibutuhkan oleh request</li> <li>-Memilih HTTP Verb POST</li> <li>-Jalankan Request</li> </ul> | HTTP Status<br>Code 201                                         | HTTP<br>Status<br>Code 201                                         |
| 35 | [Bank<br>Account]<br>Update<br>Bank<br>Account   | -Masukkan URL "~/v1/bankaccounts"<br>-Memasukkan Bearer Token Admin ke<br>Header<br>-Memasukkan Request Body yang<br>dibutuhkan oleh request<br>-Memilih HTTP Verb PATCH<br>-Jalankan Request                                              | HTTP Status<br>Code 200                                         | HTTP<br>Status<br>Code 200                                         |
| 36 | [Bank<br>Account]<br>Delete Bank<br>Account      | -Masukkan URL<br>"~/v1/bankaccounts/{id}"<br>-Memasukkan Bearer Token Admin ke<br>Header<br>-Memasukkan Bank Account Id kedalam<br>parameter {id}<br>-Memilih HTTP Verb DELETE<br>-Jalankan Request                                        | HTTP Status<br>Code 200                                         | HTTP<br>Status<br>Code 200                                         |
| 37 | [Bank<br>Account]<br>Single Bank<br>Account      | -Masukkan URL "~/v1/bankaccount/{id}"<br>-Memasukkan Bearer Token ke Header<br>-Memasukkan Bank Account Id kedalam<br>parameter {id}                                                                                                    | HTTP Status<br>Code 200 &<br>Response<br>Single Bank<br>Account | HTTP<br>Status<br>Code 200<br>&<br>Response<br>Single              |

|    |                                  | -Memilih HTTP Verb GET<br>-Jalankan Request                                                                                                    |                                                            | Bank<br>Account                                               |
|----|----------------------------------|----------------------------------------------------------------------------------------------------|------------------------------------------------------------|---------------------------------------------------------------|
| 38 | [Ad Type]<br>List All Ad<br>Type | -Masukkan URL "~/v1/adtypes"<br>-Memasukkan Bearer Token ke Header<br>-Memilih HTTP Verb GET<br>-Jalankan Request                                                                                                    | HTTP Status<br>Code 200 &<br>Response<br>All Ad Type       | HTTP<br>Status<br>Code 200<br>&<br>Response<br>All Ad<br>Type |
| 39 | [Ad Type]<br>Create Ad<br>Type   | -Masukkan URL "~/v1/adtypes"<br>-Memasukkan Bearer Token Admin ke<br>Header<br>-Memasukkan Request Body yang<br>dibutuhkan oleh request<br>-Memilih HTTP Verb POST<br>-Jalankan Request                                                | HTTP Status<br>Code 201                                    | HTTP<br>Status<br>Code 201                                    |
| 40 | [Ad Type]<br>Update Ad<br>Type   | <ul> <li>-Masukkan URL "~/v1/adtypes"</li> <li>-Memasukkan Bearer Token Admin ke<br/>Header</li> <li>-Memasukkan Request Body yang<br/>dibutuhkan oleh request</li> <li>-Memilih HTTP Verb PATCH</li> <li>-Jalankan Request</li> </ul> | HTTP Status<br>Code 200                                    | HTTP<br>Status<br>Code 200                                    |
| 41 | [Ad Type]<br>Delete Ad<br>Type   | -Masukkan URL "~/v1/adtypes/{id}"<br>-Memasukkan Bearer Token Admin ke<br>Header<br>-Memasukkan Ad Type Id yang ada di<br>MobilCantik dan belum digunakan ke {id}<br>-Memilih HTTP Verb DELETE<br>-Jalankan Request                    | HTTP Status<br>Code 200                                    | HTTP<br>Status<br>Code 200                                    |
| 42 | [Ad Type]<br>Single Ad<br>Type   | -Masukkan URL "~/v1/adtype/{id}"<br>-Memasukkan Bearer Token ke Header<br>-Memasukkan Ad Type Id yang ada di<br>MobilCantik ke parameter {id}                                                                                          | HTTP Status<br>Code 200 &<br>Response<br>Single Ad<br>Type | HTTP<br>Status<br>Code 200<br>&<br>Response                   |

|    |                                                   | -Memilih HTTP Verb GET                                                                                                    |                                                                | Single Ad<br>Type                                                       |
|----|---------------------------------------------------|----------------------------------------------------------------------------------------------------|----------------------------------------------------------------|-------------------------------------------------------------------------|
|    |                                                   | -Jaiankan Request                                                                                                    |                                                                |                                                                         |
| 43 | [Ad Status<br>Type] List<br>All Ad<br>Status Type | -Masukkan URL "~/v1/adstatustypes"<br>-Memasukkan Bearer Token ke Header<br>-Memilih HTTP Verb GET<br>-Jalankan Request                                                                                                    | HTTP Status<br>Code 200 &<br>Response<br>All Ad<br>Status Type | HTTP<br>Status<br>Code 200<br>&<br>Response<br>All Ad<br>Status<br>Type |
| 44 | [Ad Status<br>Type]<br>Create Ad<br>Status Type   | -Masukkan URL "~/v1/adstatustypes"<br>-Memasukkan Bearer Token Admin ke<br>Header<br>-Memasukkan Request Body yang<br>dibutuhkan oleh request<br>-Memilih HTTP Verb POST<br>-Jalankan Request                                                | HTTP Status<br>Code 201                                        | HTTP<br>Status<br>Code 201                                              |
| 45 | [Ad Status<br>Type]<br>Update Ad<br>Status Type   | <ul> <li>-Masukkan URL "~/v1/adstatustypes"</li> <li>-Memasukkan Bearer Token Admin ke<br/>Header</li> <li>-Memasukkan Request Body yang<br/>dibutuhkan oleh request</li> <li>-Memilih HTTP Verb PATCH</li> <li>-Jalankan Request</li> </ul> | HTTP Status<br>Code 200                                        | HTTP<br>Status<br>Code 200                                              |
| 46 | [Ad Status<br>Type]<br>Delete Ad<br>Status Type   | -Masukkan URL "~/v1/adstatustypes/{id}"<br>-Memasukkan Bearer Token Admin ke<br>Header<br>-Memasukkan Ad Status Type Id yang ada<br>di MobilCantik dan belum digunakan ke<br>{id}<br>-Memilih HTTP Verb DELETE<br>-Jalankan Request          | HTTP Status<br>Code 200                                        | HTTP<br>Status<br>Code 200                                              |
| 47 | [Ad Status<br>Type] Single<br>Ad Status<br>Type   | -Masukkan URL "~/v1/adstatustypes<br>/{id}"<br>-Memasukkan Bearer Token ke Header                                                                                                    | HTTP Status<br>Code 200 &<br>Response                          | HTTP<br>Status<br>Code 200<br>&                                         |

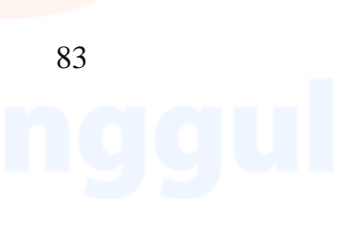

|    |                                                            | -Memasukkan Ad Status Type Id yang ada<br>di MobilCantik ke parameter {id}<br>-Memilih HTTP Verb GET<br>-Jalankan Request                                                                                                    | Single Ad<br>Status Type                                             | Response<br>Single Ad<br>Status<br>Type                                    |
|----|------------------------------------------------------------|----------------------------------------------------------------------------------------------------|----------------------------------------------------------------------|----------------------------------------------------------------------------|
| 48 | [Ad Closing<br>Reason] List<br>All Ad<br>Closing<br>Reason | -Masukkan URL "~/vl/adclosingreasons"<br>-Memasukkan Bearer Token ke Header<br>-Memilih HTTP Verb GET<br>-Jalankan Request                                                                                                    | HTTP Status<br>Code 200 &<br>Response<br>All Ad<br>Closing<br>Reason | HTTP<br>Status<br>Code 200<br>&<br>Response<br>All Ad<br>Closing<br>Reason |
| 49 | [Ad Closing<br>Reason]<br>Create Ad<br>Closing<br>Reason   | -Masukkan URL "~/v1/adclosingreasons"<br>-Memasukkan Bearer Token Admin ke<br>Header<br>-Memasukkan Request Body yang<br>dibutuhkan oleh request<br>-Memilih HTTP Verb POST<br>-Jalankan Request                                             | HTTP Status<br>Code 201                                              | HTTP<br>Status<br>Code 201                                                 |
| 50 | [Ad Closing<br>Reason]<br>Update Ad<br>Closing<br>Reason   | -Masukkan URL "~/v1/adclosingreasons"<br>-Memasukkan Bearer Token Admin ke<br>Header<br>-Memasukkan Request Body yang<br>dibutuhkan oleh request<br>-Memilih HTTP Verb PATCH<br>-Jalankan Request                                            | HTTP Status<br>Code 200                                              | HTTP<br>Status<br>Code 200                                                 |
| 51 | [Ad Closing<br>Reason]<br>Delete Ad<br>Closing<br>Reason   | -Masukkan URL<br>"~/v1/adclosingreasons/{id}"<br>-Memasukkan Bearer Token Admin ke<br>Header<br>-Memasukkan Ad Closing Reason Id yang<br>ada di MobilCantik dan belum digunakan<br>ke {id}<br>-Memilih HTTP Verb DELETE<br>-Jalankan Request | HTTP Status<br>Code 200                                              | HTTP<br>Status<br>Code 200                                                 |

| 52 | [Ad Closing         | -Masukkan URL                                                              | HIIP Status            | нир                   |
|----|---------------------|----------------------------------------------------------------------------|------------------------|-----------------------|
|    | Reason]             | "~/v1/adclosingreason/{id}"                                                | Code 200 &             | Status                |
|    | Closing             | -Memasukkan Bearer Token ke Header                                         | Single Ad              | &                     |
|    | Reason              | -Memasukkan Ad Status Type Id yang ada<br>di MobilCantik ke parameter {id} | Closing<br>Reason      | Response<br>Single Ad |
|    |                     | -Memilih HTTP Verb GET                                                     |                        | Closing<br>Reason     |
|    |                     | -Jalankan Request                                                          |                        |                       |
| 53 | [Partner]           | -Masukkan URL "~/v1/partners"                                              | HTTP Status            | HTTP                  |
|    | List All<br>Partner | -Memasukkan Bearer Token ke Header                                         | Code 200 &<br>Response | Status<br>Code 200    |
|    |                     | -Memilih HTTP Verb GET                                                     | Partner All            | &<br>Response         |
|    |                     | -Jalankan Request                                                          |                        | Partner               |
| 54 | [Partner]           | -Masukkan URL "~/v1/partners"                                              | HTTP Status            | HTTP                  |
|    | Create<br>Partner   | -Memasukkan Bearer Token Admin ke<br>Header                                | Code 201               | Status<br>Code 201    |
|    |                     | -Memasukkan Request Body yang                                              |                        |                       |
|    |                     | -Memilih HTTP Verb POST                                                    |                        |                       |
|    |                     | -Jalankan Request                                                          |                        |                       |
| 55 | [Partner]           | -Masukkan URL "~/v1/partners"                                              | HTTP Status            | HTTP                  |
|    | Update<br>Partner   | -Memasukkan Bearer Token Admin ke<br>Header                                | Code 200               | Status<br>Code 200    |
|    |                     |                                                                            |                        |                       |
|    |                     | -Memasukkan Request Body yang dibutuhkan oleh request                      |                        |                       |
|    |                     | -Memilih HTTP Verb PATCH                                                   |                        |                       |
|    |                     | -Jalankan Request                                                          |                        |                       |
| 56 | [Partner]           | -Masukkan URL "~/v1/partners/{id}"                                         | HTTP Status            | HTTP                  |
|    | Delete<br>Partner   | -Memasukkan Bearer Token Admin ke<br>Header                                | Code 200               | Status<br>Code 200    |
|    |                     | -Memasukkan Partner Id yang ada di                                         |                        |                       |
|    |                     | -Memilih HTTP Verb DELETE                                                  |                        |                       |

|    |                                                | -Jalankan Request                                                                                                    |                                                                      |                                                                            |
|----|------------------------------------------------|----------------------------------------------------------------------------------------------------|----------------------------------------------------------------------|----------------------------------------------------------------------------|
|    |                                                | bulunkun request                                                                                                    |                                                                      |                                                                            |
| 57 | [Partner]<br>Single<br>Partner                 | -Masukkan URL "~/v1/partner/{id}"<br>-Memasukkan Bearer Token ke Header<br>-Memasukkan Partner Id yang ada di<br>MobilCantik ke parameter {id}<br>-Memilih HTTP Verb GET<br>-Jalankan Request                                              | HTTP Status<br>Code 200 &<br>Response<br>Single<br>Partner           | HTTP<br>Status<br>Code 200<br>&<br>Response<br>Single<br>Partner           |
| 58 | [Report<br>Group] List<br>All Report<br>Group  | -Masukkan URL "~/v1/reportgroups"<br>-Memasukkan Bearer Token ke Header<br>-Memilih HTTP Verb GET<br>-Jalankan Request                                                                                                    | HTTP Status<br>Code 200 &<br>Response<br>List All<br>Report<br>Group | HTTP<br>Status<br>Code 200<br>&<br>Response<br>List All<br>Report<br>Group |
| 59 | [Report<br>Group]<br>Create<br>Report<br>Group | <ul> <li>-Masukkan URL "~/v1/reportgroups"</li> <li>-Memasukkan Bearer Token Admin ke<br/>Header</li> <li>-Memasukkan Request Body yang<br/>dibutuhkan oleh request</li> <li>-Memilih HTTP Verb POST</li> <li>-Jalankan Request</li> </ul> | HTTP Status<br>Code 201                                              | HTTP<br>Status<br>Code 201                                                 |
| 60 | [Report<br>Group]<br>Update<br>Report<br>Group | -Masukkan URL "~/v1/reportgroups"<br>-Memasukkan Bearer Token Admin ke<br>Header<br>-Memasukkan Request Body yang<br>dibutuhkan oleh request<br>-Memilih HTTP Verb PATCH<br>-Jalankan Request                                              | HTTP Status<br>Code 200                                              | HTTP<br>Status<br>Code 200                                                 |
| 61 | [Report<br>Group]<br>Delete<br>Report<br>Group | -Masukkan URL "~/v1/reportgroups/{id}"<br>-Memasukkan Bearer Token Admin ke<br>Header                                                                                                    | HTTP Status<br>Code 200                                              | HTTP<br>Status<br>Code 200                                                 |

| 62 | [Report<br>Group]<br>Single<br>Report<br>Group | <ul> <li>-Memasukkan Report Group Id yang ada<br/>di MobilCantik dan belum digunakan ke<br/>{id}</li> <li>-Memilih HTTP Verb DELETE</li> <li>-Jalankan Request</li> <li>-Masukkan URL "~/v1/reportgroup/{id}"</li> <li>-Memasukkan Bearer Token ke Header</li> <li>-Memasukkan Report Group Id yang ada<br/>di MobilCantik ke parameter {id}</li> </ul> | HTTP Status<br>Code 200 &<br>Response<br>Single<br>Report<br>Group | HTTP<br>Status<br>Code 200<br>&<br>Response<br>Single                     | n i v e |
|----|------------------------------------------------|----------------------------------------------------------------------------------------------------|--------------------------------------------------------------------|---------------------------------------------------------------------------|---------|
|    |                                                | -Memilih HTTP Verb GET<br>-Jalankan Request                                                                                                    |                                                                    | Report<br>Group                                                           |         |
| 63 | [Report<br>Type] List<br>All Report<br>Type    | -Masukkan URL<br>"~/v1/reporttypes?reportgroup_id={id}"<br>-Memasukkan Bearer Token ke Header<br>-Memasukkan Report Group Id yang ada<br>di MobilCantik ke dalam parameter {id}<br>atau parameter {id} dikosongkan<br>-Memilih HTTP Verb GET<br>-Jalankan Request                                                                                       | HTTP Status<br>Code 200 &<br>Response<br>List All<br>Report Type   | HTTP<br>Status<br>Code 200<br>&<br>Response<br>List All<br>Report<br>Type |         |
| 64 | [Report<br>Type]<br>Create<br>Report Type      | <ul> <li>-Masukkan URL "~/v1/reporttypes"</li> <li>-Memasukkan Bearer Token Admin ke<br/>Header</li> <li>-Memasukkan Request Body yang<br/>dibutuhkan oleh request</li> <li>-Memilih HTTP Verb POST</li> <li>-Jalankan Request</li> </ul>                                                                                                    | HTTP Status<br>Code 201                                            | HTTP<br>Status<br>Code 201                                                | n i v e |
| 65 | [Report<br>Type]<br>Update<br>Report Type      | <ul> <li>-Masukkan URL "~/v1/reporttypes"</li> <li>-Memasukkan Bearer Token Admin ke<br/>Header</li> <li>-Memasukkan Request Body yang<br/>dibutuhkan oleh request</li> <li>-Memilih HTTP Verb PATCH</li> <li>-Jalankan Request</li> </ul>                                                                                                    | HTTP Status<br>Code 200                                            | HTTP<br>Status<br>Code 200                                                |         |

Universitas 87

| 1 |           | [Dement                 | Manulation LIDI (1/1/1/1/1/1/1/1/1/1/1/2/        | UTTD Chatres          | UTTD                   |
|---|-----------|-------------------------|--------------------------------------------------|-----------------------|------------------------|
|   | 66        | [Keport                 | -Masukkan OKL ~/V1/report ypes/{id}              | HITP Status           | HIIP<br>Status         |
|   |           | Delete                  | -Mem <mark>asu</mark> kkan Bearer Token Admin ke | Code 200              | Code 200               |
|   |           | Report Type             | Header                                           |                       |                        |
|   |           |                         | Mamagukkan Panort Type Id yang ada di            |                       |                        |
|   |           |                         | MobilCantik dan belum digunakan ke {id}          |                       |                        |
|   |           |                         | Mobileantik dan belain digunakan ke (kej         |                       |                        |
|   |           |                         | -Memilih HTTP Verb DELETE                        |                       |                        |
|   |           | Uni                     | -Jalankan Request                                |                       | U                      |
|   | <b>67</b> | [Dement                 | Manulatan UDI (% /al/mananttanya / (; d) ?       | UTTD Status           | UTTD                   |
|   | 6/        | [Report<br>Type] Single | -Masukkan OKL ~/V1/reportuype/{id}               | Code 200 &            | Status                 |
|   |           | Report Type             | -Memasukkan Bearer Token ke Header               | Response              | Code 200               |
|   |           |                         | -Memasukkan Report Type Id yang ada di           | Single<br>Report Type | &<br>Response          |
|   |           |                         | MobilCantik ke parameter {id}                    | керон туре            | Single                 |
|   |           |                         | -Memilih HTTP Verb GET                           |                       | Report                 |
|   |           |                         | -Jalankan Request                                |                       | Туре                   |
|   |           |                         | 1                                                |                       |                        |
|   | 68        | [Ad] List All           | -Masukkan URL                                    | HTTP Status           | HTTP                   |
|   |           | Ad                      | "~/v1/ads?cities={c}&page={pg}&provinc           | Code 200 &            | Status                 |
|   |           |                         | es={p}"                                          | Response              | Code 200               |
|   |           |                         | -Memasukkan Bearer Token ke Header               | List Ad               | &<br>Response          |
|   |           |                         |                                                  |                       | List Ad                |
|   |           |                         | -Memasukkan {c} dengan id city yang ada          |                       | 2150110                |
|   |           |                         | / kosongkan, {pg} dengan nomor halaman           |                       |                        |
|   |           |                         | / kosongkan, {p} dengan id province /            |                       |                        |
|   |           |                         | KUSUIgkan                                        |                       |                        |
|   |           | Uni                     | -Memilih HTTP Verb GET                           |                       | U                      |
|   |           | E                       | -Jalankan Request                                |                       |                        |
|   | 60        | [Ad] Create             | Masukkan LIRI "a/y1/ads"                         | HTTP Status           | ИТТР                   |
|   | 09        | Ad                      |                                                  | Code 201.             | Status                 |
|   |           |                         | -Memasukkan Bearer Token ke Header               | Response              | Code 201.              |
|   |           |                         | Mamagukkan Daguaat Padu yang                     | Ad. Email             | Response               |
|   |           |                         | diwajibkan untuk dijsi di <i>end point</i> ini   | masuk                 | Ad. Email              |
|   |           |                         | diwajiokan untuk unsi ui cha poini mi            | mengenai              | masuk                  |
|   |           |                         | -Memilih HTTP Verb POST                          | info iklan            | mengenai<br>info iklan |
|   |           |                         | -Jalankan Request                                |                       |                        |
|   | 70        | [Ad]                    | - Masukkan URL "~/v1/ad-                         | HTTP Status           | HTTP                   |
|   | ,0        | Verification            | verification?id={id}&password={p}"               | Code 200.             | Status                 |
|   |           | Ad                      |                                                  | Email                 | Code 200.              |
|   |           |                         | -Memasukkan Bearer Token ke Header               | notifikasi            | Email                  |
|   |           |                         |                                                  |                       | notifikasi             |
|   |           |                         |                                                  |                       |                        |

|    |                         | -Memasukkan {id} dengan id iklan, {p}<br>dengan password iklan<br>-Memilih HTTP Verb POST<br>-Jalankan Request                                                                                                    |                                             |                                                   |
|----|-------------------------|----------------------------------------------------------------------------------------------------|---------------------------------------------|---------------------------------------------------|
| 71 | [Ad] Single<br>Ad       | <ul> <li>Masukkan URL "~/v1/ad/{id}"</li> <li>Memasukkan Bearer Token ke Header</li> <li>Memasukkan {id} dengan id iklan</li> <li>Memilih HTTP Verb GET</li> <li>Jalankan Request</li> </ul>                                                          | HTTP Status<br>Code 200 &<br>Response<br>Ad | HTTP<br>Status<br>Code 200<br>&<br>Response<br>Ad |
| 72 | [Ad] Close<br>Ad        | <ul> <li>Masukkan URL "~/v1/ads/close"</li> <li>Memasukkan Bearer Token ke Header</li> <li>Memasukkan Request Body (Ad Id,<br/>Comment, Passsword Ad, Ad Closing<br/>Reason id)</li> <li>Memilih HTTP Verb POST</li> <li>Jalankan Request</li> </ul>  | HTTP Status<br>Code 200                     | HTTP<br>Status<br>Code 200                        |
| 73 | [Ad] Delete<br>Ad       | -Masukkan URL<br>"~/v1/ad/{id}/{password}"<br>-Memasukkan Bearer Token ke Header<br>-Memasukkan Ad Id yang ada ke dalam<br>parameter{id} & Password Ad ke dalam<br>parameter {password}<br>-Memilih HTTP Verb DELETE<br>-Jalankan Request             | HTTP Status<br>Code 200                     | HTTP<br>Status<br>Code 200                        |
| 74 | [Ad] Force<br>Delete Ad | <ul> <li>-Masukkan URL "~/v1/ads/forcedelete/{id<br/>}"</li> <li>-Memasukkan Bearer Token Admin ke<br/>Header</li> <li>-Memasukkan Ad Id yang ada ke dalam<br/>parameter{id}</li> <li>-Memilih HTTP Verb DELETE</li> <li>-Jalankan Request</li> </ul> | HTTP Status<br>Code 200                     | HTTP<br>Status<br>Code 200                        |

| 75 | [Bill] List<br>All Bill<br>Uni             | <ul> <li>-Masukkan URL "~/v1/bills?page={pg}"</li> <li>-Memasukkan Bearer Token Admin ke<br/>Header</li> <li>-Memasukkan nomor halaman ke<br/>parameter {pg} atau kosongkan</li> <li>-Memilih HTTP Verb GET</li> <li>-Jalankan Request</li> </ul>       | HTTP Status<br>Code 200 &<br>Response<br>List All Bill     | HTTP<br>Status<br>Code 200<br>&<br>Response<br>List All<br>Bill |
|----|--------------------------------------------|----------------------------------------------------------------------------------------------------|------------------------------------------------------------|-----------------------------------------------------------------|
| 76 | [Bill]<br>Confirmatio<br>n Payment<br>Bill | -Masukkan URL "~/v1/bills/confirmation-<br>payment"<br>-Memasukkan Bearer Token ke Header<br>-Memasukkan Request Body yang<br>dibutuhkan oleh request<br>-Memilih HTTP Verb POST<br>-Jalankan Request                                                   | HTTP Status<br>Code 201                                    | HTTP<br>Status<br>Code 201                                      |
| 77 | [Bill] Verify<br>Payment<br>Bill           | <ul> <li>-Masukkan URL "~/v1/bills/verify-<br/>payment"</li> <li>-Memasukkan Bearer Token Admin ke<br/>Header</li> <li>-Memasukkan Request Body yang<br/>dibutuhkan oleh request</li> <li>-Memilih HTTP Verb POST</li> <li>-Jalankan Request</li> </ul> | HTTP Status<br>Code 200                                    | HTTP<br>Status<br>Code 200                                      |
| 78 | [Bill] Single<br>Bill                      | -Masukkan URL "~/v1/bill/{id}"<br>-Memasukkan Bearer Token Admin ke<br>Header<br>-Memasukkan Bill Id yang ada di<br>MobilCantik ke parameter{id}<br>-Memilih HTTP Verb GET<br>-Jalankan Request                                                         | HTTP Status<br>Code 200 &<br>Response<br>Single Bill       | HTTP<br>Status<br>Code 200<br>&<br>Response<br>Single Bill      |
| 79 | [Ad Report]<br>List All Ad<br>Report       | -Masukkan URL<br>"~/v1/adreports?page={pg}"<br>-Memasukkan Bearer Token Admin ke<br>Header                                                                                                    | HTTP Status<br>Code 200 &<br>Response<br>List Ad<br>Report | HTTP<br>Status<br>Code 200<br>&<br>Response                     |

|    |                                           | -Memasukkan nomor halaman ke<br>parameter {pg} atau kosongkan<br>-Memilih HTTP Verb GET<br>-Jalankan Request                                                                                                    |                                                                  | List Ad<br>Report                                                          |
|----|-------------------------------------------|----------------------------------------------------------------------------------------------------|------------------------------------------------------------------|----------------------------------------------------------------------------|
| 80 | [Ad Report]<br>Create Ad<br>Report        | <ul> <li>-Masukkan URL "~/v1/adreports"</li> <li>-Memasukkan Bearer Token ke Header</li> <li>-Memasukkan Request Body yang<br/>dibutuhkan oleh request</li> <li>-Memilih HTTP Verb POST</li> <li>-Jalankan Request</li> </ul> | HTTP Status<br>Code 201                                          | HTTP<br>Status<br>Code 201                                                 |
| 81 | [Ad Report]<br>Delete Ad<br>Report        | -Masukkan URL "~/v1/adreports/{id}"<br>-Memasukkan Bearer Token Admin ke<br>Header<br>-Memasukkan Request Body yang<br>dibutuhkan oleh request<br>-Memilih HTTP Verb DELETE<br>-Jalankan Request                              | HTTP Status<br>Code 200                                          | HTTP<br>Status<br>Code 200                                                 |
| 82 | [Ad Report]<br>Single Ad<br>Report        | -Masukkan URL "~/v1/adreports/{id}"<br>-Memasukkan Bearer Token Admin ke<br>Header<br>-Memasukkan Ad Report Id yang ada di<br>MobilCantik ke parameter{id}<br>-Memilih HTTP Verb GET<br>-Jalankan Request                     | HTTP Status<br>Code 200 &<br>Response<br>Single Ad<br>Report     | HTTP<br>Status<br>Code 200<br>&<br>Response<br>Single Ad<br>Report         |
| 83 | [Testimonial<br>] List All<br>Testimonial | -Masukkan URL "~/v1/testimonials"<br>-Memasukkan Bearer Token ke Header<br>-Memilih HTTP Verb GET<br>-Jalankan Request                                                                                                    | HTTP Status<br>Code 200 &<br>Response<br>List All<br>Testimonial | HTTP<br>Status<br>Code 200<br>&<br>Response<br>List All<br>Testimonia<br>1 |
| 84 | [Testimonial<br>] Single<br>Testimonial   | -Masukkan URL "~/v1/testimonial/{id}"<br>-Memasukkan Bearer Token ke Header                                                                                                    | HTTP Status<br>Code 200 &<br>Response                            | HTTP<br>Status<br>Code 200<br>&                                            |

Universitas 91 ESA UNCUU

|    |                      | -Memasukkan Testimonial Id yang ada di<br>MobilCantik ke parameter{id}<br>-Memilih HTTP Verb GET<br>-Jalankan Request                                                                                                 | Single<br>Testimonial               | Response<br>Single<br>Testimonia<br>I  |
|----|----------------------|----------------------------------------------------------------------------------------------------|-------------------------------------|----------------------------------------|
| 85 | [Image] Get<br>Image | -Masukkan URL "~/images/{path}"<br>-Memasukkan lokasi gambar yang ada di<br>MobilCantik ke parameter{path}<br>-Contoh<br>"~/images/2020/6/10/1b3b84be7f98a12d.p<br>ng"<br>-Memilih HTTP Verb GET<br>-Jalankan Request | HTTP Status<br>Code 200 &<br>Gambar | HTTP<br>Status<br>Code 200<br>& Gambar |

Esa Unggul

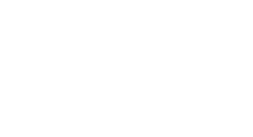

92

Universita Esa l